# 中華郵政

# 郵政志工招募系統使用手册

# 中華民國 103 年 6 月

全球資訊網郵政志工招募使用手冊

| 壹、 | 進入郵政志工招募    | 3   |
|----|-------------|-----|
| 貳、 | 志工招募流程      | 4   |
| 參、 | 登錄資料查詢/修改 1 | . 0 |

- 壹、 進入郵政志工招募
- 1. 進入全球資訊網(http://www.post.gov.tw/),在訊息中心中點選郵 政志工招募進入本系統

| 🟭 中華郵政全                            | 球資訊網                                  | 105 年 0                                   | 95 月 04 日 星期三 14 : 10 : (                                          | 05 GMT+8:00 請輸<br>常用I                                | 入關鍵字<br>        | Q<br>1111 中文地址英課 |
|------------------------------------|---------------------------------------|-------------------------------------------|--------------------------------------------------------------------|------------------------------------------------------|-----------------|------------------|
| Chunghwa Po                        | st Co., Ltd.                          |                                           |                                                                    | 便利利封書                                                | 育存證信函 統-<br>高範例 | 一發票中獎號碼          |
| 關於我們 ▼                             | 訊息中心 🔻                                | 營業據點 ▼                                    | 查詢專區 🔻                                                             | > 只 網路服務                                             | ~ 🕅 a           | <b>拾地郵局</b>      |
| ▶ 最新消息                             | <ul> <li>政府資訊公開</li> </ul>            | ▶ 公告欄                                     | > 影音專區                                                             | ▶ RSS訂閱中心                                            | 5/5/            | 1-10/31          |
| ▶ 郵政志工招募                           | ▶ 優良人員專區                              | ▶ 節慶專區                                    | ▶ 窗口及郵件部門<br>營業概況                                                  |                                                      |                 |                  |
| 7<br>電子酸農中獎資料建檔完<br>公司即可核給獎金       | 備 中華郵政                                | 0                                         | 受里野                                                                |                                                      |                 |                  |
| 105/05/03<br>中華民國南海和平倡議郵           | <b>熏</b>                              | 印網路                                       | 限制手機會                                                              | 動郵局 🝵                                                |                 |                  |
| 105/05/03                          | ~                                     | 泉政                                        |                                                                    |                                                      |                 |                  |
|                                    | · 全部消息一覽                              |                                           |                                                                    |                                                      | _               |                  |
| 網路郵局<br>L<br>IPost                 |                                       | 郵務業務 儲匯                                   | 業務 審除業務 集計                                                         | 野業務 房地產出租                                            | 理財専區            | 代售業務             |
| 網路郵局                               | 網路ATM                                 |                                           |                                                                    | -                                                    |                 |                  |
| 郵政博物館<br>リーリー                      | 郵政商城                                  |                                           |                                                                    |                                                      |                 |                  |
|                                    | PostMall                              | <b>房 叩 座 出 祖</b> ▶<br>中 華 郵 政 房 地 產 出 租 專 | 理財專區 ▶<br>理財·充實您的財庫·                                               | 代告意品高貴不貴,                                            | ▶<br>Ĕ          |                  |
| 郵政博物館                              | 郵政商城 日                                | 區提供給您各種房屋出<br>且資訊。                        | 中華郵政理財專區建構<br>您的逐夢力。                                               | 禮自用兩相宜。                                              |                 |                  |
|                                    |                                       | 出租訊息公告                                    | > 理財試算                                                             | > 請洽各地郵局購買                                           | 8               |                  |
|                                    | ●●●●●●●●●●●●●●●●●●●●●●●●●●●●●●●●●●●●● | 用途分類推薦(住家 <br>辦公)                         | <ul> <li>         ・ 債券市場分析         ・         ・         ・</li></ul> | <ul> <li>&gt; 代告商品一覧</li> <li>&gt; 郵政網購中心</li> </ul> |                 |                  |
| 那件查詢                               | See And the Line                      | 可供出租物件搜尋                                  | 專區                                                                 | 1. The second of 1879                                |                 |                  |
| 郵件查詢                               | >                                     |                                           | 、百全綱等                                                              |                                                      |                 |                  |
| 郵件查詢<br>公益關懷<br>愛心樹級不打烊<br>公益為樂助大家 | 臺北2016世界郵展<br>PHILATAIPEI             |                                           | <ul> <li>&gt; 基金總覽</li> <li>代收基金電子交易用</li> </ul>                   |                                                      |                 |                  |

## 貳、 志工招募流程

### 1. 點選左側志工招募流程可以看到志工的招募流程圖

| ŧ           | 中華卸政主体<br>Chunghwa Post C                       | 更高11和9<br>Co., Ltd.<br>Co.' F19 |           |                  | ī        | ▶<br>◎務業務      | <b>\$</b><br>儲匯業務  | ▶<br>書險業務 | <b>口</b><br>集郵業務 | ●<br>代售業務                    | <b>》</b><br>理財専區 | <b>唐</b><br>房地產出 |
|-------------|-------------------------------------------------|---------------------------------|-----------|------------------|----------|----------------|--------------------|-----------|------------------|------------------------------|------------------|------------------|
| (           | 關於我們 ▼                                          | 訊息中心                            | * 20E     | 業據點 ▼            | 查詢專關     | -              | >                  | 見 網路      | 服務               | ~ <b>K</b>                   | ]各地郵             | 5                |
|             |                                                 |                                 | 志工招望      | <b>募說明</b>   #   | 志工招募     | 募流利            | -<br>E             |           |                  |                              |                  |                  |
|             | in the second                                   |                                 | ▲ 首頁 > 訊息 | 中心 > 郵政志工        | 招募 > 志工持 | 召募說明           | > 志工招              | 募流程       |                  |                              | f                | E 🖨              |
|             |                                                 |                                 | 郵政志工招募    | <b></b>          |          |                |                    |           |                  |                              |                  |                  |
| <b>ff</b> â | 息中心                                             |                                 | •         | step 1           |          | ste            | p 2                |           | ME.              | step 3                       |                  |                  |
| >           | 最新消息                                            |                                 |           | 閱讀招募辦法           |          |                | 詢志工需               | 求         |                  | 填寫個                          | 人資料              |                  |
| >           | 政府資訊公開                                          |                                 | 郵政志工登録    | 验流程              |          |                |                    |           |                  |                              |                  |                  |
| >           | 公告欄                                             |                                 |           |                  |          | <b>.</b>       |                    |           |                  |                              |                  |                  |
| >           | 影音專區                                            |                                 | <b>(</b>  | step 1<br>閱讀招募辦法 |          | 入 <sub>查</sub> | p 2<br><b>詢志工需</b> | *         |                  | step 3<br><mark>填寫個</mark> 。 | 人資料              |                  |
| >           | RSS訂閱中心                                         |                                 |           |                  |          |                | _                  |           |                  |                              |                  |                  |
| ~           | 郵政志工招募                                          |                                 | 户         | step 4<br>個人信箱收信 |          | ste<br>他。      | p 5<br>人身分驗        | 證         |                  | step 6<br>完成志                | 工登錄              |                  |
| >           | 招募資訊                                            |                                 | 那些十工物     | 山本的修改法理          |          |                |                    |           |                  |                              |                  |                  |
| >           | 志工招募説明                                          |                                 | 野以志工貞(    | 中世间修以流任          |          |                |                    |           |                  |                              |                  |                  |
|             |                                                 |                                 | <b>D</b>  | step 1<br>查詢原留資料 |          | ste<br>人校      | p 2<br><b>視個人資</b> | 14        | <b></b>          | step 3<br>修改個)               | 人資料              |                  |
|             | <ul> <li>乙二扣每班法</li> <li>&gt; 多統価田設明</li> </ul> |                                 |           |                  |          |                |                    |           |                  |                              |                  |                  |
| >           | 登錄資料                                            |                                 | R         | step 4<br>個人信箱收信 |          | ste<br>し<br>個、 | p 5<br>人身分驗        | 12<br>12  |                  | step 6<br>完成志                | 工登錄              |                  |
| >           | 登錄資料查詢/修改                                       |                                 |           |                  |          |                |                    |           |                  |                              |                  |                  |
| >           | 登錄資料驗證                                          |                                 |           |                  |          |                |                    |           |                  |                              | ▲ 回網頁            | II頁端             |
| >           | 優良人員專區                                          |                                 |           |                  |          |                |                    |           |                  |                              |                  |                  |
| >           | 節慶専區                                            |                                 |           |                  |          |                |                    |           |                  |                              |                  |                  |
| >           | 窗口及郵件部門營業                                       | 概況                              |           |                  |          |                |                    |           |                  |                              |                  |                  |
|             |                                                 | +                               |           |                  |          |                |                    |           |                  |                              |                  |                  |

#### 2. 在志工招募說明點選志工招募辦法閱覽招募辦法

|                            | <b>志工招募說明</b> 志工招募辦法                                                                                                    |
|----------------------------|----------------------------------------------------------------------------------------------------|
| in the set                 | 🔺 首頁 > 訊息中心 > 鄄政志工招募 > 志工招募説明 > 志工招募辦法 🚺 💽 🖨                                                                                            |
|                            | ()回上頁                                                                                                    |
| 訊息中心                       | ■ 一、招募對象:                                                                                                    |
| <ul> <li>最新消息</li> </ul>   | 凡年滿16歲以上,75歲以下,不分男女老少,具有主動、奉獻及服務熱忱者,均得為鄄政志工。                                                                                            |
| > 政府資訊公開                   | ■二、服務內容:                                                                                                    |
| ➤ 公告欄                      | ● (一) 鄢政退休人員:可選擇在                                                                                                    |
| 》影音專區                      | ■ 1.鄹件部門協助鄹件處理工作。                                                                                                    |
| > RSS訂閱中心                  | ■ 2.鄄務窗口協助鄄件登録、招領。                                                                                                    |
| ✔ 郵政志工招募                   | <ul> <li>3.引導使用自動機具、商品介紹、臨時鄞局業務解說或櫃檯外服務工作。</li> </ul>                                                                                   |
| 招募資訊                       | ● (二) 一般社會人士                                                                                                    |
| ▶ 志工招募說明                   | <ul> <li>         在櫃檯外服務工作,例如招呼顧客、奉茶服務、協助引導、供應空白單據、簡易諮詢及老幼、身<br/>心障礙人士用郵服務等。     </li> </ul>                                            |
| <ul> <li>志工招募流程</li> </ul> | ○(三)協助本公司推動廉政及相關宣導業務。                                                                                                    |
| ▶ 志工招募辦法                   |                                                                                                    |
| ▶ 系統使用說明                   | ■ 二、服務時間:                                                                                                    |
| <ul> <li>登錄資料</li> </ul>   | 由各運用志工鄄局視業務需要通知志工到局服務。每次工作時間以1天3至4小時為度。                                                                                                 |
| 登錄資料查詢/修改                  | ■ 四、獎勵:                                                                                                    |
| > 登錄資料驗證                   | ● (一) 本公司鼓勵措施:                                                                                                    |
| > 優良人員專區                   | <ul> <li>1.每次補助誤餐、交通費新台幣150元,每人每天以補助1次為限。</li> </ul>                                                                                    |
| ) 節慶專區                     | ■ 2.每1曆年當年度出勤次數累積達100次以上者(每週到勤2次為原則),得贈送年度鄞票冊1本。                                                                                        |
| > 窗口及郵件部門營業概況              | <ul> <li>3.服務滿1年,全年出勤累積達100次以上,得由管轄局(處理中心)於鄄政節頒發獎狀,其成績優良</li> <li>具有特殊事蹟者,得予以公開表揚,致贈感謝狀。</li> </ul>                                     |
|                            | <ul> <li>4.連續擔任志工滿1年以上,且全年度服務時數累計達400小時以上表現優異者,得由各等郵局<br/>(處理中心)推薦1至2名,參加年度續優志工選拔,名額若干名,獲選者於本公司慶祝郵政紀念</li> <li>日大會公開表揚,致贈獎牌。</li> </ul> |
|                            | ■ 5.邀請參加郵局舉辦之員工慶生會及體育文康聯誼活動。                                                                                                    |
|                            | ■ 6.志工在服務期間遇有婚喪害慶,得以適當方式致意。                                                                                                    |
|                            | ■ 7 甘州海省 <del>)</del> ゴ -                                                                                                    |

 在招募資訊可以查詢何處有在招募志工的資訊,想要看該局的詳 細資料可以點選右方的詳細資料按鈕來查詢,如果符合您的需 求,可以直接點選擔任志工按鈕開始登錄資料。

|        | 關於我們 → 訊息中心 | ▲ <sup>營業據</sup><br>郵政志工指 | 點 ▼ <sup>查詢專區</sup> ▼<br><b>召墓</b>   招墓資訊 | > 🖵 網路服務         | ✓ ♥ 各地郵局         |
|--------|-------------|---------------------------|-------------------------------------------|------------------|------------------|
|        | Mail.       | ▲首頁 > 訊息中心                | > 郵政志工招募 > 招募資訊                           |                  | F 🗈 🖨            |
| ー<br>計 | 息中心         | step / 閱讀                 | 招募辦法                                      | ap 2<br>詞志工需求    | step 3<br>填寫個人資料 |
| >      | 最新消息        |                           |                                           |                  |                  |
| >      | 政府資訊公開      | 請選擇縣市 🖌 請                 | 選擇鄉鎮市區 🖌 🛛 查詢                             |                  |                  |
| >      | 公告欄         | 局名                        | 地址                                        | 電話               | 擔任志工 詳細資料        |
| >      | 影音專區        | 高雄五塊厝郵局                   | 高雄市苓雅區三多一路237                             | 郵務: (07)7614-810 | <b>L</b>         |
| >      | RSS訂閱中心     |                           | 505                                       | 储匯: (07)/614-810 |                  |
| >      | 業務宣傳區       |                           |                                           | 1                |                  |
| ~      | 郵政志工招募      |                           |                                           |                  | ,同經百百時           |
| ,      | • 招募資訊      |                           |                                           |                  | ~ 口兩克頂崎          |
| >      | 志工招募說明      |                           |                                           |                  |                  |

| <b>郵政志工</b> 招募 |                                           |  |
|----------------|-------------------------------------------|--|
| 局名             | 高地五虎晋郎司                                   |  |
| 地址             | 高雄市三多一路237號                               |  |
| 電話             | <i>郵務</i> : (07)7614-810 補彊: (07)7614-810 |  |
| 服務時段           | 平日:上午<br>假日:無                             |  |
| 需求志工人數         | 1                                         |  |
| 備註             | 居住於三多一路附近者為佳                              |  |
|                |                                           |  |

 除了用招募資訊填寫應徵資料,也可以直接用左側的登錄資料來 填寫。

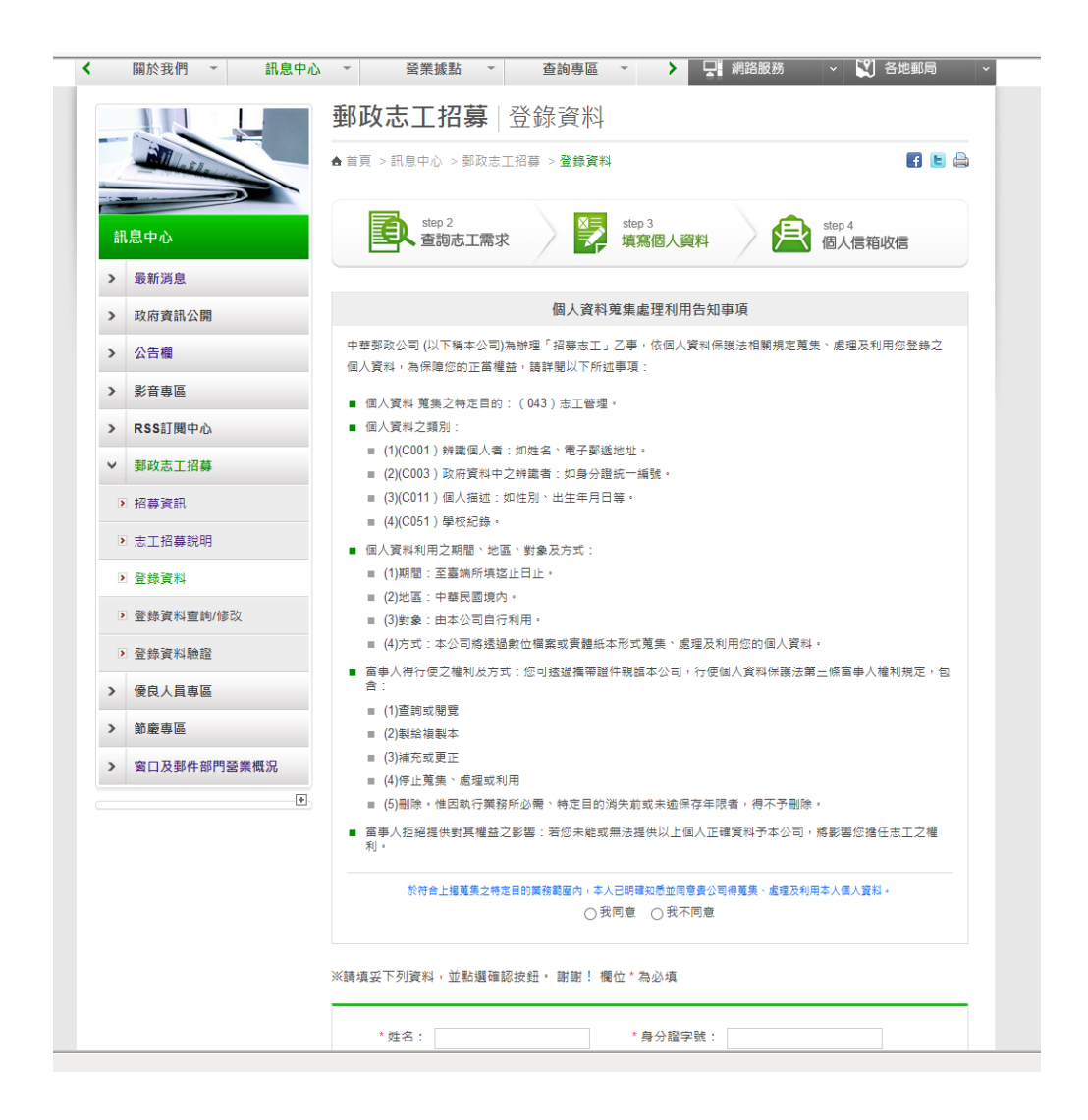

 5. 登入資料填寫完畢送出後,系統會寄送驗證碼至您所填寫的信
 箱。

| 郵政志]       | <b>[招募</b> ]登錄資料                                                                      |                  |
|------------|---------------------------------------------------------------------------------------|------------------|
| ▲ 首頁 > 訊息中 | ₽心 > 郵政志工招募 > 登錄資料                                                                    | F 🖿 🚔            |
| (72hr,     | 謝謝您的登錄,本系統已發出一封確認<br>信,請您至您的電子信箱收信並在 三日<br>內進行登錄,逾時未進行確認,本次登錄<br>將進行刪除。<br>中華郵政股份有限公司 |                  |
|            | step 3<br>填寫個人資料                                                                      | step 5<br>個人身分驗證 |
| 節夫 先生      | 生/女士 您好!                                                                              |                  |
| 您設定的       | ]志工服務郵局或區域為                                                                           |                  |
| ▶ 0. 脉市    | h:臺北市 鄉鎮市區:大同區                                                                        |                  |
| 您所設定       | 的志工服務時段為                                                                              |                  |
| ◙ 假日上      | 上午 08:00-12:00                                                                        |                  |
| 🖻 假日下      | 下午 13:30-17:30                                                                        |                  |
| 歡迎加入       | 郵政志工的行列!!                                                                             |                  |

 6. 收完信件取得驗證碼後,至登錄資料驗證,把您的身份證字號與 驗證碼填入後,即完成志工資料登錄。

|            |            | <b>郵政志工招募</b>   登錄資料驗證                              |       |
|------------|------------|-----------------------------------------------------|-------|
| 14         | a file and | 合 首頁 > 訊息中心 > 郵政志工招募 > 登錄資料驗證                       | F 🕒 🖨 |
| Tin<br>Tin | 息中心        | step 1         step 2         使视圈人資料         影tep 3 | क्ष   |
| >          | 最新消息       |                                                     |       |
| >          | 政府資訊公開     | 身分證字號: Axxxxxxx89 ×                                 |       |
| >          | 公告欄        | 驗證碼:<br>xxxxxxxx                                    |       |
| >          | 影音專區       | 確定                                                  |       |
| >          | RSS訂閱中心    |                                                     |       |
| >          | 業務宣傳區      | ~ E                                                 | 回網頁頂端 |
| ~          | 郵政志工招募     |                                                     |       |
| >          | 招募資訊       |                                                     |       |
|            |            |                                                     |       |
|            |            |                                                     |       |

| <b>郵政志工招募</b>   登錄資料驗證              |         |
|-------------------------------------|---------|
| ♠ 首頁 >訊息中心 > 郵政志工招募 > <b>登錄資料驗證</b> | f 🕒 🖨   |
| 恭喜您已完成志工人員資料註冊確認!                   |         |
|                                     | ▲ 回網頁頂端 |
|                                     |         |

### 參、 登錄資料查詢/修改

 註冊成功後,如果有需要修改的資料,可以至登錄資料查詢/修改 登入,使用身份證字號與信箱登入,登入後即可修改自己的登錄 資料。

| < | 關於我們 - 訊息中心                                                                                                    | ◇ ◆                                                                                                    |
|---|----------------------------------------------------------------------------------------------------|----------------------------------------------------------------------------------------------------|
|   |                                                                                                    | <b>郵政志工招募</b>   登錄資料查詢/修改                                                                                      |
|   | ill lasts                                                                                                    | <ul> <li>▲ 首頁 &gt; 訊息中心 &gt; 鄧政志工招募 &gt; 登錄資料直詢/修改</li> <li>【 】 ▲</li> </ul>                                   |
|   |                                                                                                    |                                                                                                    |
|   | 訊息中心                                                                                                    | step 1<br>查詢原留資料 核親國人資料 经改個人資料                                                                                 |
|   | > 最新消息                                                                                                    |                                                                                                    |
|   | > 政府資訊公開                                                                                                    | 身分證字號: Axxxxxxx89                                                                                              |
| - | > 公告欄                                                                                                    | 電子鄧件: test@test.com                                                                                            |
|   | 》 影音專區                                                                                                    | 確定 法除重填                                                                                                    |
|   | > RSS訂閱中心                                                                                                    |                                                                                                    |
|   | > 業務宣傳區                                                                                                    | ▲ 回網頁頂端                                                                                                    |
|   | ▼ 郵政志工招募                                                                                                    |                                                                                                    |
|   | ▶ 招募資訊                                                                                                    |                                                                                                    |
|   | ▶ 志工招募說明                                                                                                    |                                                                                                    |
|   | <ul> <li>登錄資料</li> </ul>                                                                                                    |                                                                                                    |
|   | 登錄資料查詢/修改                                                                                                    |                                                                                                    |
|   | 登錄資料驗證                                                                                                    |                                                                                                    |
|   |                                                                                                    | <b>郵政志工招募</b>   登錄資料查詢/修改<br>▲ 首頁 > 訊息中心 > 鄭政志工招募 > 登錄資料查詢/修改                                                  |
|   | 加息中心                                                                                                    | step 1         step 2         step 3         step 4         國人信箱收信                                             |
| > | 最新消息<br>政府資訊公開                                                                                                    | ※請填妥下列資料,並點選確認按鈕。 謝謝! 欄位 * 為必填                                                                                 |
| > | 公告欄                                                                                                    | *姓名: 節夫 * 身分證字號: A1                                                                                            |
| > | 影音專區                                                                                                    | *性別: 男 🔽 *出生年月日: 079 🔽 01 🔽 01                                                                                 |
| > | RSS訂閱中心                                                                                                    | 申請擔任志工人員實識需為16-75歳之間                                                                                           |
| > | 業務宣傳區                                                                                                    | *學歷: 高中 🗸 *身分: 一般社會人士 🗸                                                                                        |
| ~ | 郵政志工招募                                                                                                    | * 擬服務郵局: 1. 主要郵局: 請選擇 ✓ 支局: 請選擇 ✓ 詳細內容<br>2 主要郵局: 読選擇 ✓ 支局: 読選擇 ✓ 詳細內容                                         |
|   | ▶ 招募資訊                                                                                                    | 3. 主要報局: 請選擇 ♥ 支局: 請選擇 ♥ 詳細內容                                                                                  |
|   | ▶ 志工招募說明                                                                                                    | *擬服務地區: 1. 縣市 臺北市                                                                                              |
|   |                                                                                                    | 2. 縣市 讀選擇驗市 💙 鄉鎮縣市 請選擇 💟                                                                                       |
|   | > 登録資料                                                                                                    |                                                                                                    |
|   | <ul> <li>登録資料</li> <li>登録資料查詢/修改</li> </ul>                                                                                                    | 3. 縣市 請選擇戰市 🥑 鄉鎮縣市 請選擇 🖌                                                                                       |
|   | <ul> <li>         登錄資料         <ul> <li>             登錄資料直詢/修改             </li> <li>             登錄資料驗證         </li> </ul> </li> </ul>                                                                                                    | <ol> <li>3. 縣市 請選擇點市 ♥ 鄉鎮縣市 請選擇 ♥</li> <li>* 擬服務時段: 平日 □上午 □下午 □ №間<br/>假日 ☑上午 ☑下午 ⑤薄全部 (可複選)</li> </ol>       |
| > | <ul> <li>&gt;&gt; 登録資料</li> <li>&gt;&gt; 登録資料臺詢/修改</li> <li>&gt;&gt; 登錄資料驗證</li> <li>●</li> <li>●</li></ul> | 3. 懸市 請選擇動市 √ 鄉鎮懸市 」 辦選擇 ♥<br>*擬服務時段: 平日 □上午 □下午 □ 時間<br>假日 ビ上午 ◎下午 ◎ 每金部 (可複選)<br>*結束日期: 2016/08/04 ■ (請導導日期) |

2. 修改資料完成時,系統會寄發驗證碼至您的信箱。

| 19 - ANG              | 具中心 > 郵政志工招募 > <b>登錄資料查詢/修改</b>                                                                                   | <br>f 🖻          |
|-----------------------|----------------------------------------------------------------------------------------------------|------------------|
| (72,                  | <ul> <li>▶ 謝謝您的登錄,本系統已發出一封確認</li> <li>信,請您至您的電子信箱收信並在 三日</li> <li>▶ 內進行登錄,逾時未進行確認,本次登錄</li> <li>將進行刪除。</li> </ul> |                  |
|                       | 中華郵政股份有限公司                                                                                                    |                  |
|                       | step 3<br>填寫個人資料                                                                                                  | step 5<br>個人身分驗證 |
| 節夫 🖇                  | 先生/女士 您好!                                                                                                    |                  |
| 您設定<br>💿 <b>0. </b> 顯 | 的志工服務郵局或區域為<br><b>&amp;市:新北市 鄉鎮市區:板橋區</b>                                                                         |                  |
| 您所設                   | 定的志工服務時段為                                                                                                    |                  |
| ▶ 假日                  | 】上午 08:00-12:00<br>]下午 13:30-17:30                                                                                |                  |
| 歡迎加                   | l入郵政志工的行列!!                                                                                                    |                  |
|                       |                                                                                                    |                  |

在登錄資料驗證將身分證字號與驗證碼填入後,完成志工登錄資料修改。

|           | <b>郵政志工招募</b> 登錄資料驗證                                                               |
|-----------|------------------------------------------------------------------------------------|
| 258       | ▲ 首頁 > 訊息中心 > 郵政志工招募 > 登錄資料驗證                                                      |
| 訊息中心      | step 1         step 2         gen 3           查詢原留資料         範疇個人資料         修改個人資料 |
| > 最新消息    |                                                                                    |
| > 政府資訊公開  | 身分證字號: Axxxxxxx89 ×                                                                |
| > 公告欄     | 驗證碼: xxxxxxxx                                                                      |
| > 影音專區    | 確定 法除重填                                                                            |
| > RSS訂閱中心 |                                                                                    |
| > 業務宣傳區   | ▲ 回網頁頂端                                                                            |
| ▼ 郵政志工招募  |                                                                                    |
| ▶ 招募資訊    |                                                                                    |